# Laurent NAERT Ingénieur en productique

# Module DUBHISTO Historique de la production

#### LN 30/12/2008

| 1 PRÉSENTATION                                                   | 2      |
|------------------------------------------------------------------|--------|
| 2 ECRAN PRINCIPAL                                                | 2      |
| 2.1 Paramétrage de l'affichage<br>2.2 Liste des évènements       |        |
| 2.3 Résultats                                                    | 4      |
| 3 INTERROGATIONS:                                                | 5      |
| 3.1 Choix de la période :                                        | 5      |
| 3.2 Consommation :                                               |        |
| 3.3 PRODUCTION                                                   | /<br>8 |
| 3.5 Erreurs :                                                    |        |
| 4 PARAMÉTRAGE :                                                  | 10     |
| 4.1 Liste des causes d'arrêts :                                  | 10     |
| 4.2 Liste des messages :                                         | 11     |
| 4.3 Paramétrage                                                  |        |
| 4.4 EXPORTATION DES PARAMETRES<br>4.5 Importation des paramètres |        |
| 5 ANNEXES                                                        | 14     |
| 5.1 Format du fichier journal LOG                                | 14     |
| 5.2 Format du fichier journal PRD                                |        |

72, rue de la colonie - 75013 Paris - Tél. 01 45 88 89 06 - Fax 01 45 81 56 39 Email support@naert.com - Siret FR 15 345 244 826 00045 - APE 722C

# 1 Présentation

Le logiciel de pilotage enregistre périodiquement l'état de la machine et l'avancée de la production dans un journal (fichiers LOG et PRD).

Le logiciel de consultation permet de consulter ces journaux sur une période donnée et d'en extraire des récapitulatifs (consommation matière brute, production de pièces finies, principales causes d'arrêt, principales erreurs).

Ce manuel détaille le fonctionnement du logiciel de consultation.

# 2 Ecran principal

| Etat logiciel           Date         Heur           12/02/07         06:16:11           12/02/07         06:26:01           12/02/07         06:26:01           12/02/07         06:26:21           12/02/07         06:26:21           12/02/07         06:26:21           12/02/07         06:26:51           12/02/07         06:26:51           12/02/07         06:26:51           12/02/07         06:26:51 | e Duree<br>8 00:09:51<br>9 00:00:10<br>9 00:00:03<br>2 00:00:37<br>9 00:00:11                                                          | Chargeme<br>Compteur<br>0<br>0<br>0 | ent pièce<br>Etat Maci<br>Arret<br>Arret<br>Arret | Inactivite                                              | Erreurs CN et PLC pendant arrêt     Messages opérate     Info     Def Pression Reseau Defaut Imprimante jet d'encre     Lot 0032094 Def Pression Reseau Defaut Imprimante jet d'er | ur<br>* Erreurs PL <sup>+</sup> Erreurs CN <sup>+</sup> Messag<br>7 220 | ies <sup>®</sup> Avance:<br>120% |
|----------------------------------------------------------------------------------------------------|----------------------------------------------------------------------------------------------------|-------------------------------------|---------------------------------------------------|---------------------------------------------------------|----------------------------------------------------------------------------------------------------|-------------------------------------------------------------------------|----------------------------------|
| Date         Heur           12/02/07         06:16:11           2/02/07         06:26:01           2/02/07         06:26:11           2/02/07         06:26:12           2/02/07         06:26:12           2/02/07         06:26:12           2/02/07         06:26:12           2/02/07         06:26:12           2/02/07         06:26:12           2/02/07         06:26:12                                  | e Duree<br>8 00:09:51<br>9 00:00:10<br>9 00:00:03<br>2 00:00:37<br>9 00:00:11                                                          | Compteur<br>0<br>0<br>0             | Etat Mac<br>Arret<br>Arret<br>Arret               | ni <sup>®</sup> Etat logici<br>Inactivite<br>Inactivite | Info Def Pression Reseau Defaut Imprimante jet d'encre Lot D032094 Def Pression Reseau Defaut Imprimante iet d'er                                                                  | Frieurs PLF Erreurs CN Messag     7 220                                 | es Avance<br>120%                |
| 2/02/07         06:16:11           2/02/07         06:26:01           2/02/07         06:26:11           2/02/07         06:26:21           2/02/07         06:26:51           2/02/07         06:26:51           2/02/07         06:26:51           2/02/07         06:27:11                                                                                                    | 8         00:09:51           9         00:00:10           9         00:00:03           2         00:00:37           9         00:00:11 | 0                                   | Arret<br>Arret<br>Arret                           | Inactivite                                              | Lot D032094 Def Pression Reseau Defaut Imprimante jet d'encre                                                                                                    | 7 220                                                                   | 120%                             |
| 2/02/07         06:26:00           2/02/07         06:26:11           2/02/07         06:26:21           2/02/07         06:26:22           2/02/07         06:26:51           2/02/07         06:26:51           2/02/07         06:26:51                                                                                                    | 9 00:00:10<br>9 00:00:03<br>2 00:00:37<br>9 00:00:11                                                                                   | 0                                   | Arret                                             | Inactivite                                              | Lot DU32094 Det Pression Reseau Detaut Imprimante let d'er                                                                                                    |                                                                         | 10000                            |
| 2/02/07 06:26:2:<br>2/02/07 06:26:2:<br>2/02/07 06:26:5:<br>2/02/07 06:27:1/                                                                                                    | 9 00:00:03<br>2 00:00:37<br>9 00:00:11                                                                                                 | 0                                   | Arret                                             | Include the Advantage                                   |                                                                                                    | 7 220                                                                   | 120%                             |
| 2/02/07         06:26:21           2/02/07         06:26:51           2/02/07         06:27:11                                                                                                    | 9 00:00:37                                                                                                    | 0                                   | a week                                            | Deschustian                                             | Det Pression Reseau Detaut imprimante jet d'encre                                                                                                    | 7 220                                                                   | 120%                             |
| 2/02/07 06:26:51                                                                                                    | 9 00:00:11                                                                                                    |                                     | Arret                                             | Production                                              | Disas)(7442)(404042)(2000)(2000)(2000)(2000)(4                                                                                                    |                                                                         | 120%                             |
| 2/02/07 06:27:10                                                                                                    | 0 00.02.24                                                                                                    | 0                                   | Arret                                             | Production                                              | Piecex /143;W012;6.00;-;6009;D032230;4                                                                                                    |                                                                         | 120%                             |
| TALL TALL TALL TALL TALL TALL TALL                                                                                                    | 0 00:03:24                                                                                                    | 0                                   | Marche                                            | Production                                              | Discov(7442040042) C 00-5 22-0040-D022474-4                                                                                                    |                                                                         | 120%                             |
| 2/02/07 06.30.3                                                                                                    | 4 00.01.38                                                                                                    | 3                                   | Marche                                            | Production                                              | PIECEX/143,W012,6.00,5.33,6010,D032174,1                                                                                                    |                                                                         | 120%                             |
| 002/07 06:32:1.                                                                                                    | 2 00:01:00                                                                                                    | 4                                   | Marche                                            | Production                                              |                                                                                                    |                                                                         | 120%                             |
| 002/07 06.33.1.                                                                                                    | 2 00.01.06                                                                                                    | 5                                   | Marche                                            | Production                                              | Piecex/143,44012,6.00,5.55,6009,0052174,2                                                                                                    | 40                                                                      | 120%                             |
| 06.34.1                                                                                                    | 4 00:00:03                                                                                                    | 5                                   | Marche                                            | Production                                              | Der Darnere inimalerielle                                                                                                    | 10                                                                      | 120%                             |
| 2/02/07 00.34.2                                                                                                    | 9 00:00:44                                                                                                    | 7                                   | Marche                                            | Production                                              | Binney 74 40 4804 3-6 00 600 4- D023356-3                                                                                                    |                                                                         | 120%                             |
| 2/02/07 00:33:3                                                                                                    | 0 00:00:11                                                                                                    | 7                                   | Marcho                                            | Production                                              | HIGGENT 143/1012/0.00/-10004/0002200/0                                                                                                    |                                                                         | 120%                             |
| 2/02/01 00.30.0                                                                                                    | 1 00:00:42                                                                                                    | 11                                  | Marcha                                            | Production                                              | Mannue Barre en Reference                                                                                                    | 66                                                                      | 120%                             |
| 0.02/07 06-39-5                                                                                                    | 3 00:00:42                                                                                                    | 44                                  | Arret                                             | Production                                              | Attente chargement Mangue Barre en Reference                                                                                                    | 66                                                                      | 120%                             |
| 2/02/01 06:44:0                                                                                                    | 5 00:00:04                                                                                                    | 14                                  | Arrot                                             | Production                                              | Attente chargement Manque barre en Reference                                                                                                    | 00                                                                      | 120%                             |
| 2/02/07 06:44:0                                                                                                    | 9 00:00:16                                                                                                    | .11                                 | Arrot                                             | Production                                              | Diece V714934012-6-00-4-16-6004-0032230-5                                                                                                    |                                                                         | 120%                             |
| 02/07 06-44-2                                                                                                    | 5 00:03:07                                                                                                    | 44                                  | Marche                                            | Production                                              | 100000114012,0000,4.10,0004,0002200,0                                                                                                    |                                                                         | 120%                             |
| 20207 06:47:3                                                                                                    | 2 00:00:00                                                                                                    | 15                                  | Marche                                            | Production                                              | PieceX714310012:6.00:-6009:D032094:1                                                                                                    |                                                                         | 120%                             |
| 2/02/07 06:47:3                                                                                                    | 2 00:03:21                                                                                                    | 15                                  | Marche                                            | Production                                              |                                                                                                    |                                                                         | 120%                             |
| sultats                                                                                                    | 2 00:313:21                                                                                                    | - 10                                | Marche                                            | Production                                              |                                                                                                    |                                                                         | 120%                             |

L'écran est constitué (de haut en bas) :

- D'un bandeau de titre dans lequel on trouve la période analysée et le numéro de version du logiciel
- D'un menu déroulant permettant d'accéder à l'ensemble des fonctions et réglages du logiciel
- D'une barre d'outils proposant un accès direct aux principales fonctions
- D'un cadre de paramétrage de l'affichage
- D'une table listant les évènements enregistrés sur la période choisie
- D'un cadre récapitulant les résultats.

## 2.1 Paramétrage de l'affichage

Les cases à cocher permettent de personnaliser la liste des évènements :

- Bon fonctionnement : quand l'option est cochée, les périodes de marche (lignes vertes) et d'arrêt (lignes orange et rouge) sont détaillées; quand elle n'est pas cochée, seules les périodes d'arrêt sont listées
- Etat logiciel : affiche l'état du logiciel (Fermeture, Inactivité, Production ou Réglage) dans la colonne « Etat logiciel »
- Chargement lot : affiche les chargements de fichiers-lot dans la colonne « Info »
- Chargement pièce : affiche les chargements de barres ou pièces dans la colonne « Info »
- Erreurs pendant l'arrêt : affiche les numéros d'erreur automate (PLC) et commande numérique (CN) pendant les périodes d'arrêt
- Erreurs pendant la marche : affiche les numéros d'erreur automate (PLC) et commande numérique (CN) pendant les périodes de marche (erreurs non bloquantes)
- Potentiomètre : affiche la colonne « Avances »
- Cause d'arrêt : affiche la cause d'arrêt dans la colonne « Cause »

## 2.2 Liste des évènements

Cette table liste les états successifs de la machine. A chaque changement d'état, une nouvelle ligne est affichée. Plus l'état est détaillé, plus le nombre de lignes pour une période donnée sera important (voir le paramétrage de l'affichage ci dessus). La couleur de la ligne indique l'état de marche (vert) ou d'arrêt (rouge) de la machine.

La fonte est liée à la durée de l'évènement. A partir d'une certaine durée, ils sont écrits en caractères gras.

La table comporte les colonnes suivantes :

- Date et heure : début de l'état
- Durée : durée de l'état
- Compteur : nombre de pièces réalisées depuis le début de la période
- Etat machine : marche ou arrêt. Marche si Puissance + mode CONT + Départ Cycle + pas Arrêt Usinage + logiciel pilotage connecté + action depuis moins de N secondes. Arrêt si au moins une de ces conditions n'est pas respectée
- Etat logiciel : production (Feu vert en continu), réglage (ouverture d'une fenêtre de paramétrage), inactivité ou fermeture
- Info : messages d'erreur, messages opérateur, lot chargé, pièce chargée... Voir le paramétrage de l'affichage
- Erreurs PLC : numéros des erreurs automate
- Erreurs CN : numéros des erreurs CN (commande numérique)
- Messages : numéros des messages opérateurs affichés
- Avance: Valeur du potentiomètre d'avance (de 0 à 120%)
- Cause: numéro et libellé de la cause de l'arrêt. La cause de l'arrêt peut être indiqué par l'opérateur dans le logiciel de pilotage, ou déduite des erreurs ou messages actifs.

## 2.3 Résultats

Ce cadre regroupe les principaux indicateurs de la période sélectionnée. Le graphe en secteurs (camembert) représente la durée globale répartie en :

- Production : logiciel de pilotage ouvert en mode production, machine en marche
- Arrêts : logiciel de pilotage ouvert en mode production, machine arrêtée
- Réglages : logiciel de pilotage ouvert, fenêtre de paramétrage ouverte (profils, usinages...)
- Inactivité : logiciel de pilotage ouvert et inactif
- Fermeture : logiciel de pilotage fermé

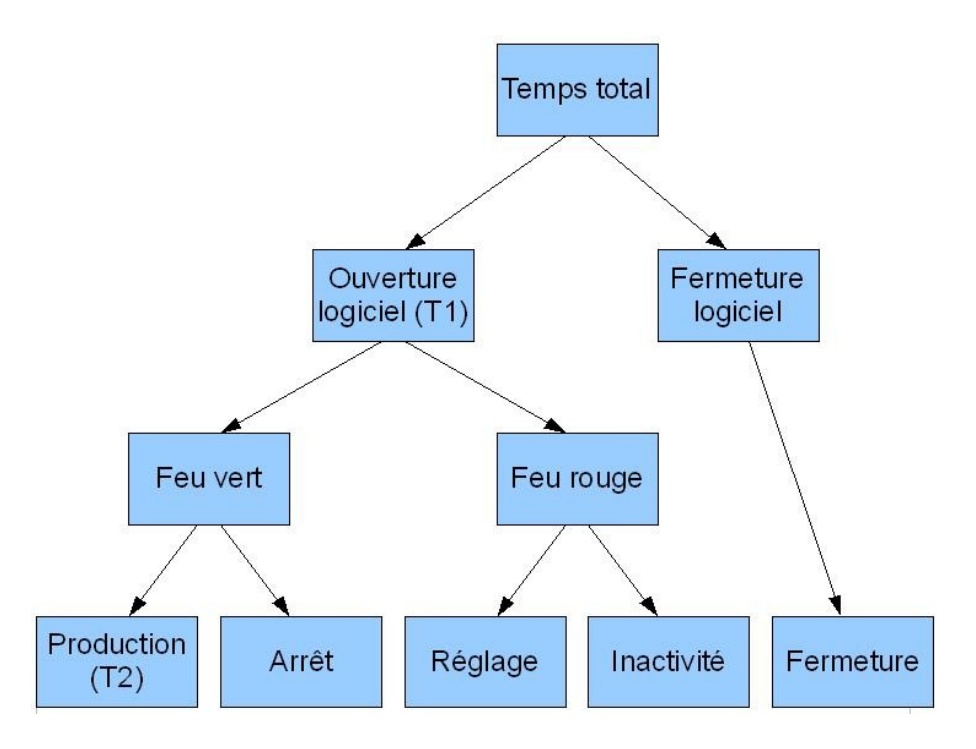

Les données suivantes permettent de mieux analyser les temps :

- Temps total : durée de la période
- Temps d'ouverture : durée d'ouverture du logiciel de pilotage
- Temps de production : durée pendant laquelle le logiciel est ouvert, en cycle et que la machine est en marche
- Nombre total de pièces réalisées pendant la période
- Nombre de pièces refaites pendant la période (appartenant à des lots de réparation)
- Disponibilité : rapport « Temps de production / Temps d'ouverture »
- Qualité : rapport « Nombre de nouvelles pièces / Nombre total de pièces »
- Temps net par pièce : « Temps de production / Nombre total de pièces »
- Temps brut par pièce : « Temps d'ouverture / Nombre total de pièces »

Le bouton Impression impression permet d'imprimer sur une étiquette le temps total, le temps d'ouverture, le temps de production et le nombre de pièces.

# 3 Interrogations:

| nterrogations   | Paramé | Péric |
|-----------------|--------|-------|
| Choix de la pér | iode   |       |
| Consommation    | -Firm  |       |
| Production      |        | Pr    |
| Causes d'arret  | -      |       |
| Erreurs         |        | Cau   |
| Date            | Heure  |       |

Des raccourcis aux différentes options se trouvent sur la fenêtre principale.

#### 3.1 Choix de la période :

La période analysée est définie par une plage de dates. Par défaut le logiciel affiche les informations de la date du jour.

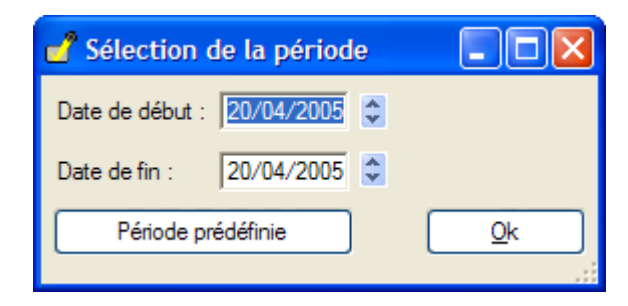

## 3.2 Consommation :

Cette table détaille le nombre et la longueur cumulée des barres et chutes chargées dans la machine pendant la période analysée.

| Profil | Couleur | Barres | Longueur | Chutes | Longueur |
|--------|---------|--------|----------|--------|----------|
| ×7143  | W012    | 35     | 210,30   | 1      | 2,28     |
| ×7149  | W012    | 19     | 114,05   | 5      | 16,13    |
| ×7146  | W012    | 139    | 835,65   | 1      | 4,02     |
| ×7113  | W005    | 145    | 871,30   | 0      | 0,00     |
| ×7106  | W005    | 21     | 126,26   | 1      | 4,34     |
| ×7146  | G070    | 48     | 288,58   | 0      | 0,00     |
| <7149  | G070    | 16     | 96,11    | 0      | 0,00     |
| <7001  | G070    | 3      | 18,06    | 2      | 4,00     |
| ×7006  | G070    | 1      | 6,00     | 0      | 0,00     |
| <7001  | W005    | 1      | 6,02     | 0      | 0,00     |
| <7104  | W005    | 21     | 126,21   | 0      | 0,00     |
| K7024  | W012    | 0      | 0,00     | 1      | 3,15     |

Une barre est considérée comme une chute si elle mesure moins de 5.5m.

## 3.3 Production :

Ce diagramme montre le nombre de pièces produites par jour ou par équipe sur la période analysée:

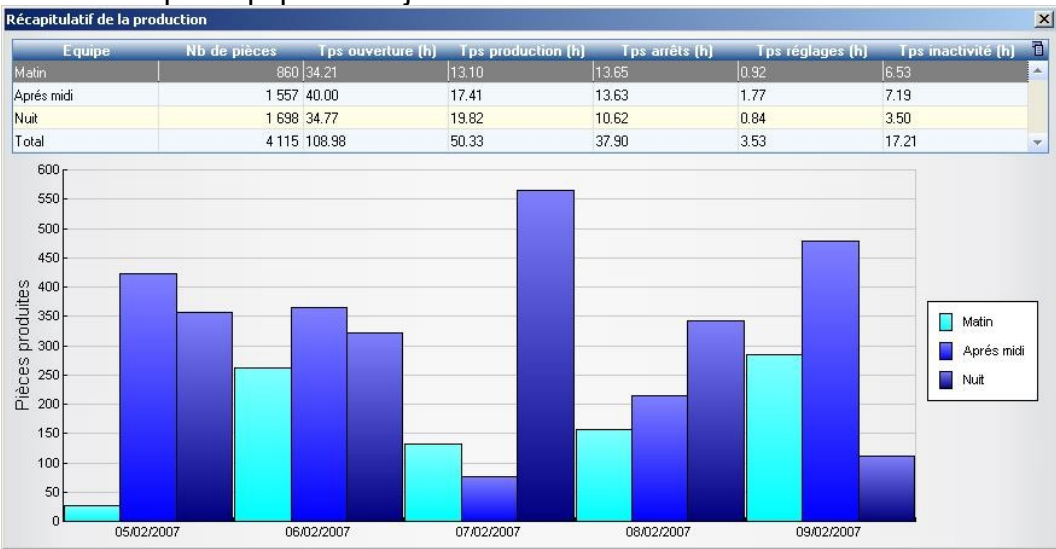

#### Production par équipe sur 5 jours

#### Cadence instantanée sur 24 heures

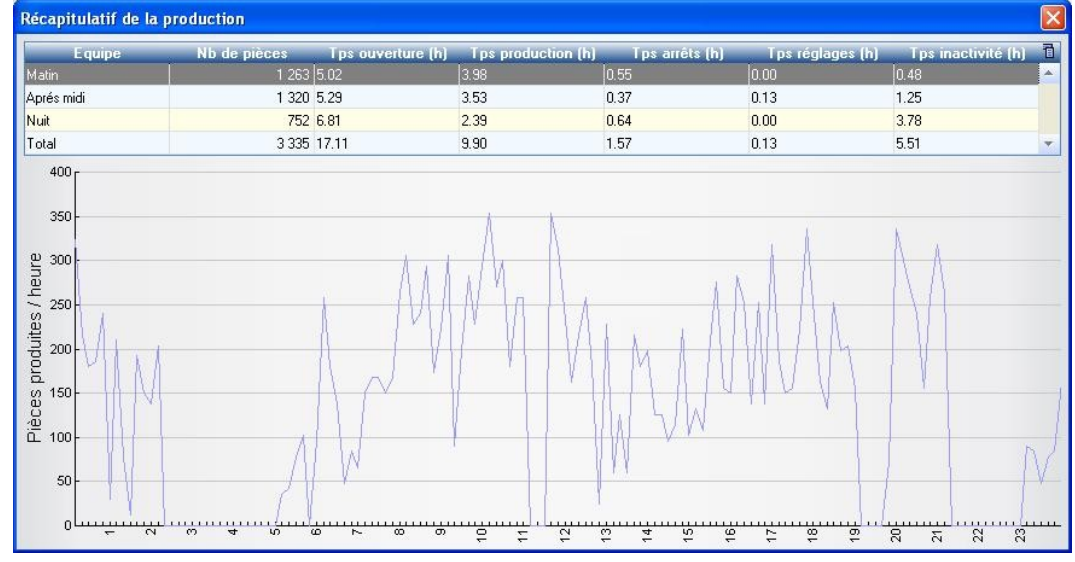

Le temps d'ouverture est décomposé en :

- Temps de production : logiciel de pilotage en cycle (feu vert) et machine en marche
- Temps d'arrêt : logiciel en cycle et machine à l'arrêt
- Temps de réglage : fenêtre de réglage ouverte (édition des paramètres profil, usinage, outils...)
- Temps d'inactivité : le logiciel n'est ni en cycle, ni en réglage

## 3.4 Causes d'arrêts :

Ce diagramme permet une analyse plus fine des arrêts. Chaque période d'arrêt est affectée à une cause en fonction des déclarations de l'opérateur et des messages actifs.

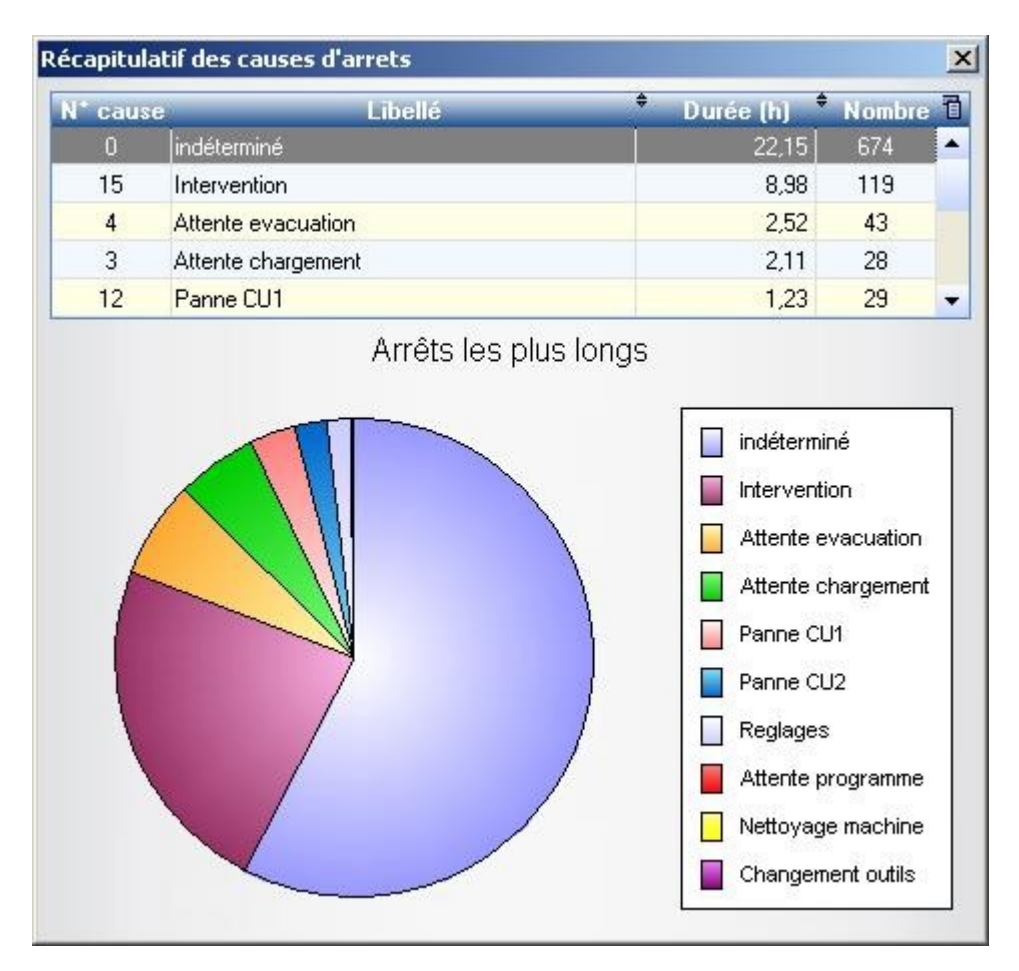

La cause d'arrêt retenue est :

- Celle indiquée par l'opérateur
- Celle liée au message d'erreur actif au moment de l'arrêt. Si plusieurs messages sont actifs, on retient la cause dont la priorité est la plus haute
- « Indéterminée » si l'opérateur n'a pas indiqué de cause et qu'aucun message n'est actif

## 3.5 Erreurs :

Ce diagramme permet de recenser les défauts les plus fréquents :

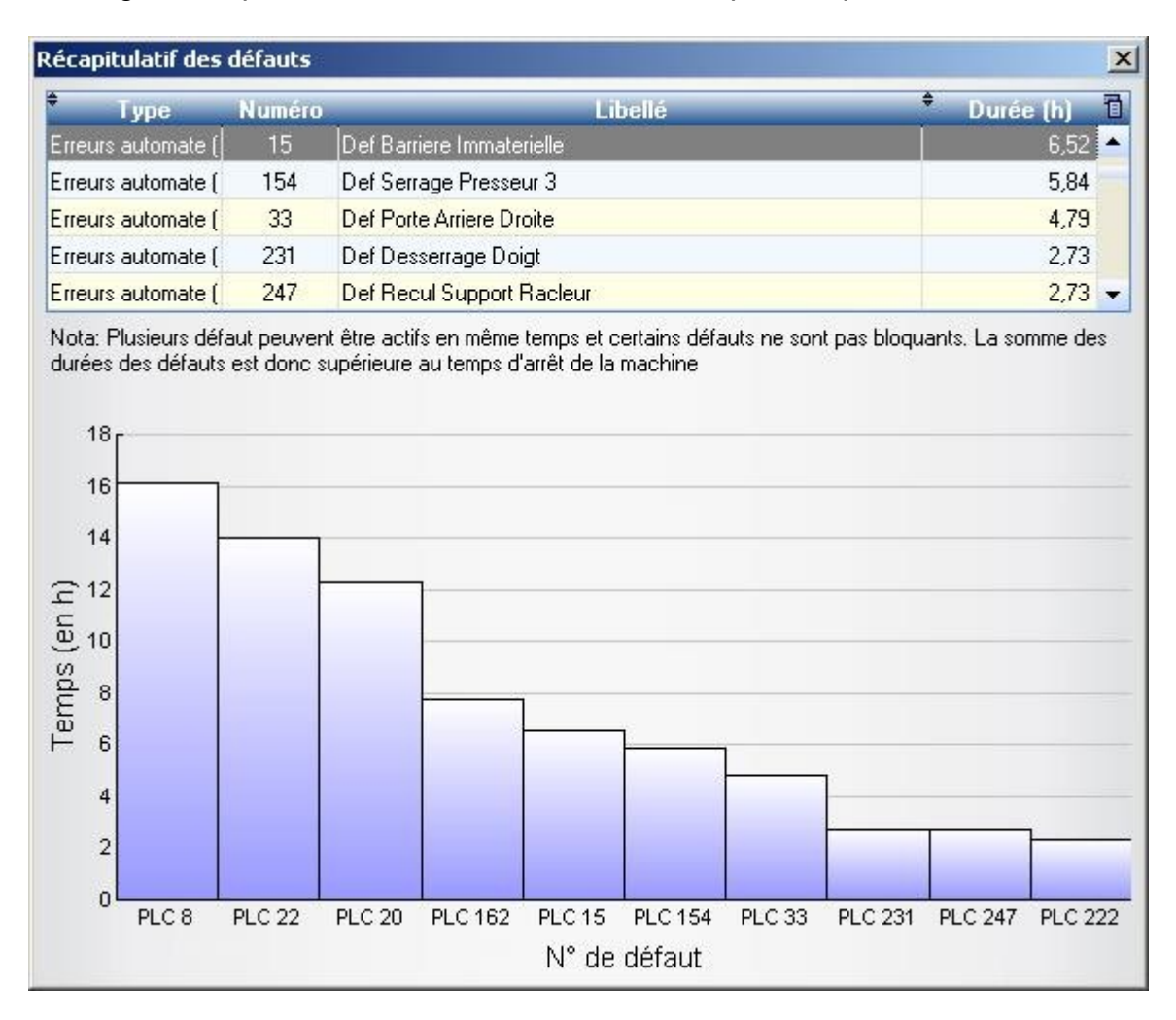

# 4 Paramétrage :

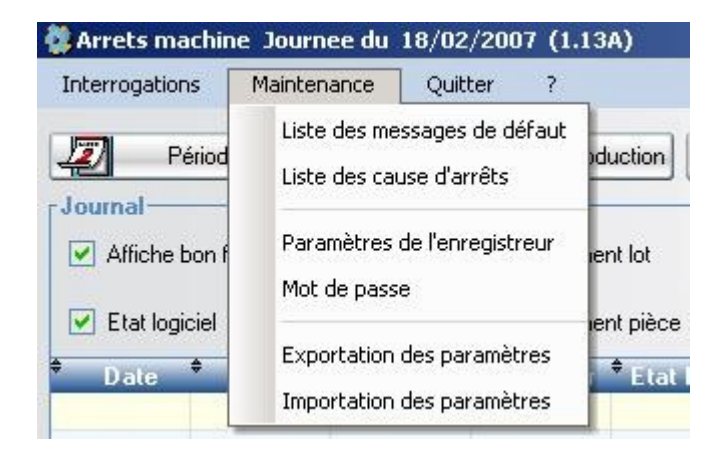

#### 4.1 Liste des causes d'arrêts :

Permet de définir une liste de causes d'arrêts associées ou non aux codes envoyés par le logiciel de pilotage avec un niveau de priorité.

La priorité est utilisée pour déterminer le défaut qui est prioritaire par rapport aux autres lorsque plusieurs sont actifs en même temps.

Plus le numéro de priorité est faible, plus le défaut est important.

| <b>Numéro</b> | Description            | Code pilotage | Priorité 🗉 | 🔵 Par déf |
|---------------|------------------------|---------------|------------|-----------|
| 2             | Attente programme      | 2             | 0 📥        |           |
| 3             | Attente chargement     | 3             | 0          | X Supprir |
| 4             | Attente evacuation     | 4             | 0          |           |
| 5             | Pause                  | 5             | 0          |           |
| 6             | Changement d'équipe    | 6             | 0          |           |
| 7             | Changement outils      | 7             | 0          |           |
| 8             | Nettoyage machine      | 8             | 0          |           |
| 9             | Reglages               | 9             | 0          |           |
| 10            | Maintenance preventive | 10            | 0          |           |
| 11            | Panne entree           | 11            | 0          |           |
| 12            | Panne CU1              | 12            | 0          |           |
| 13            | Panne CU2              | 13            | 0          |           |
| 14            | Panne sortie           | 14            | 0          |           |
| 15            | Intervention           | 15            | 0          |           |

#### 4.2 Liste des messages :

Définition des différents messages d'erreur ou d'avertissement de la machine. Pour chaque message il est possible d'affecter une cause d'arrêt.

| 🐉 Liste des mes | sages de d | éfaut                               |                    |   |   |                  |
|-----------------|------------|-------------------------------------|--------------------|---|---|------------------|
| ♦ Туре          | Numéro     | Libellé                             | Cause d'arrêt      | 1 | 0 | Par défaut       |
| Erreur automate | 213        | Def Mise en Position Imprimante     |                    | - | - |                  |
| Erreur automate | 214        | Attente Transfert Piece sur 6001 vr | Attente evacuation |   |   | <u>M</u> odifier |
| Erreur automate | 215        | 8                                   |                    |   | X | Supprimer        |
| Erreur automate | 216        | Def Avance Pousseur 32              |                    |   | - |                  |
| Erreur automate | 217        | Def Recul Pousseur 32               |                    |   |   |                  |
| Erreur automate | 218        | x                                   |                    |   |   |                  |
| Erreur automate | 219        | 8                                   |                    |   |   |                  |
| Erreur automate | 220        | Defaut Imprimante jet d'encre       | Panne CU2          |   |   |                  |
| Erreur automate | 221        | Evacuation Manuelle Piece           |                    |   |   |                  |
| Erreur automate | 222        | Saturation Tapis Reception Pieces   | Attente evacuation |   |   |                  |
| Erreur automate | 223        | Def Envoi Trame Imprimante          |                    |   |   |                  |
| Erreur automate | 224        | Def Imprimante Jet d'Encre          |                    |   |   |                  |
| Erreur automate | 225        | Def Descente Coupe 45               |                    |   |   |                  |
| Erreur automate | 226        | Def Avance Chargeur                 |                    |   |   |                  |
| Erreur automate | 227        | Def Evacuation Piece Hors Gabarit   |                    |   | _ |                  |
| Erreur automate | 228        | Def avance shooteur Amont           |                    | - | × | <u>F</u> ermer   |

Il faut sélectionner le message désiré et cliquer sur « Modifier » et sélectionner la cause désirée.

| ď                         |                     |         |
|---------------------------|---------------------|---------|
| Type de message           | Erreur automate 🛛 👻 |         |
| <u>N</u> uméro de message | 7                   |         |
| <u>T</u> exte du message  | Def pression reseau | Annuler |
| Cause d'arrêt             | 3 🔽                 |         |
|                           | 3 NETTOYAGE         |         |

Par défaut aucune cause n'est associée aux messages.

## 4.3 Paramétrage

| )éclaration des postes—       |              |           |            |      |
|-------------------------------|--------------|-----------|------------|------|
| Poste 1: Heure de début       | 04:00        | Nom       | Matin      |      |
| Poste 2: Heure de début       | 12:00        | Nom       | Aprés midi |      |
| Poste 3: Heure de début       | 20:00        | Nom       | Nuit       |      |
| )ptions de l'enregistreur-    |              |           |            |      |
| Durée mini d'un défaut court  | 00:01:00     |           |            |      |
| Durée mini défaut long        | 00:02:00     |           |            |      |
| Affiche la consommation matiè | re 🔽         |           |            |      |
| Mémorise des données lues     |              | pendant   | 30         | jour |
| Ignore info "En Cycle"        |              |           |            |      |
| Répertoire des fichiers LOG   | C:\WDPRC     | )JET\DUBH | ISTO3a\Exe | 28   |
| Répertoire des données mémo   | orisC:\WDPRC | JET\DUBH  | ISTO3\Exe\ | 28   |
| Langue                        | Francais     |           | •          | -    |
|                               |              |           |            |      |

Les événements d'une journée sont ventilés sur 3 postes, en fonction de leur heure d'enregistrement. Les heures de début de poste sont paramétrables.

Attention, le début du poste 1 du logiciel de consultation doit correspondre au début de journée du logiciel de pilotage. Si par exemple, la journée du logiciel de pilotage commence à minuit (enregistrement de 0h à 24h) alors que celle du logiciel de consultation commence à 6h (visualisation de 6h au lendemain 6h), la période comprise entre minuit et 6h ne sera pas prise en compte.

La durée minimale d'un défaut court définie la durée d'inactivité à partir de laquelle on considère la machine comme arrêtée. En la réglant à une minute, par exemple, on considérera la machine arrêtée lorsqu'elle n'aura pas lancé un usinage ou une coupe depuis au moins une minute.

La durée minimale d'un défaut long permet de différencier les défauts courts des défauts longs. Ces derniers sont affichés en gras dans la liste des évènements.

La consommation matière n'est utile que sur les centres de débit et d'usinage. Elle ne doit pas être affichée sur les centres d'usinage simples.

La mémorisation des données lues permet d'accélérer l'affichage. Cette option ne doit être validée qu'une fois les autres réglages faits.

Le répertoire des fichiers LOG est celui dans lequel le logiciel de pilotage enregistre les fichiers journaux bruts. Ce répertoire peut être distant.

Le répertoire des données mémorisées est celui dans lequel le logiciel de consultation stocke les fichiers journaux synthétisés, prêts à être affichés. Ce répertoire doit être local.

## 4.4 Exportation des paramètres

Permet de sauvegarder les paramètres du logiciel.

#### 4.5 Importation des paramètres

Permet de restaurer les paramètres du logiciel à partir d'une sauvegarde.

## **5** Annexes

## 5.1 Format du fichier journal LOG

L'état de la machine est enregistré périodiquement dans le fichier LOG. Un nouveau fichier est créé par période de 24 heures : Si, par exemple, le début de journée est réglée à 6h00, chaque fichier contiendra les enregistrements fait depuis le jour J à 6h00 jusqu'au jour J+1 à 5h59.

Nom du fichier = AAAAMMJJ.LOG Fichier texte, comprenant un enregistrement par ligne. Dans un enregistrement, les champs sont séparés par un point-virgule.

| N° | Nom                 | Format          | Exemple     | Commentaire               |
|----|---------------------|-----------------|-------------|---------------------------|
| 1  | Date                | AAAAMMJJ        | 20070208    | Date de la période        |
| 2  | Heure               | HHMMSS          | 122440      | Heure de l'évènement      |
| 3  | Connecté            | 0/1             | 1           | Connexion avec la CN      |
| 4  | Production          | 0/1             | 0           | Logiciel en cycle         |
| 5  | Compteur entrée     | 999999          | 1914        | Nombre de barres          |
| 6  | Compteur sortie     | 999999          | 7860        | Nombre de pièces          |
| 7  | Compteur reprise    | 999999          | 13          | Nbre de pièces refaites   |
| 8  | Potentiomètre       | 999             | 120         | Pourcentage des           |
|    |                     |                 |             | avances                   |
| 9  | Erreurs automate    | 2 7 8 20 22 154 |             | Liste des erreurs         |
|    |                     |                 |             | automate                  |
| 10 | Erreurs CN          | 9999 par        | 00          | Liste des erreurs CN par  |
|    |                     | groupe          |             | groupe                    |
| 11 | Attente             | 9999            | 276         | Temps d'attente (en       |
|    |                     |                 |             | secondes)                 |
| 12 | Réserve             |                 |             | Non utilisé               |
| 13 | Message CN          | 999~999~999     | 0~0~0 0~0~0 | Liste des messages CN     |
|    |                     | par groupe      |             |                           |
| 14 | Etat du logiciel de | 99              | 1           | 0= Fermé ; 1=Inactif ;    |
|    | pilotage            |                 |             | 2=Production ;            |
|    |                     |                 |             | 3=Réglage                 |
| 15 | Cause d'arrêt du    | 0               |             | Sélectionné par           |
|    | logiciel            |                 |             | l'opérateur lors d'un feu |
|    |                     |                 |             | rouge                     |
| 16 | Opérateur           | XX              | LN          | Initiales de l'opérateur  |

Liste des champs

## 5.2 Format du fichier journal PRD

#### Nom du fichier AAAAMMJJ.PRD

Chaque ligne est composée d'une date, d'une heure, d'un type et de paramètres éventuels.

Types et paramètres

| PAUSE | Arrêt du cycle                    | N° et libellé de la cause d'arrêt |
|-------|-----------------------------------|-----------------------------------|
|       |                                   | sélectionnée                      |
| STOP  | Fermeture du logiciel de pilotage | N° et libellé de la cause d'arrêt |
|       |                                   | sélectionnée                      |
| BATCH | Lecture d'un lot                  | Nom du fichier chargé             |
| START | Lancement du cycle                | Appui sur départ-cyle (feu vert)  |
| LOAD  | Chargement d'une pièce            | Caractéristique de la pièce       |
|       |                                   | chargée                           |
| USER  | Changement d'utilisateur          | Initiales du ou des utilisateurs  |

Exemple :

20070206;184435;BATCH;D025247 20070206;184439;START 20070206;184509;LOAD;X7146;W012;6.00;5.42;6015;D024154;20 20070206;184748;LOAD;X7146;W012;6.00;5.42;6014;D024154;21 20070206;185000;LOAD;X7146;W012;6.00;5.42;6015;D024154;22 20070206;185219;LOAD;X7146;W012;6.00;5.42;6014;D024154;23 20070206;185432;LOAD;X7146;W012;6.00;5.42;6015;D024154;24 20070206;185651;LOAD;X7146;W012;6.00;5.42;6014;D024154;25 20070206;185903;LOAD;X7146;W012;6.00;5.42;6015;D024154;26 20070206;190123;LOAD;X7146;W012;6.00;5.42;6013;D024154;27 20070206;190336;LOAD;X7146;W012;6.00;5.42;6014;D024154;28 20070206;190555;LOAD;X7146;W012;6.00;5.42;6014;D024154;29 20070206;190807;LOAD;X7146;W012;6.00;5.42;6014;D024154;30 20070206;191025;LOAD;X7146;W012;6.00;5.28;6014;D024154;31 20070206;191225;LOAD;X7146;W012;6.00;5.28;6014;D024154;32 20070206;191424;LOAD;X7146;W012;6.00;5.28;6014;D024154;33 20070206;191625;LOAD;X7146;W012;6.00;5.28;6014;D024154;34 20070206;191825;LOAD;X7146;W012;6.00;5.28;6014;D024154;35 20070206;192023;LOAD;X7146;W012;6.00;5.28;6014;D024154;36 20070206;192221;LOAD;X7146;W012;6.00;5.28;6014;D024154;37 20070206;192418;LOAD;X7146;W012;6.00;2.65;6014;D024154;38 20070206;192425;STOP;8;Nettoyage machine